## メモを削除する

ICT 教育基盤センター 2023年1月12日

メモを削除する

削除したいメモを選択し、その他(①、3点リーダボタン)をクリックし、「メモを削除」
 をクリックします(②)。

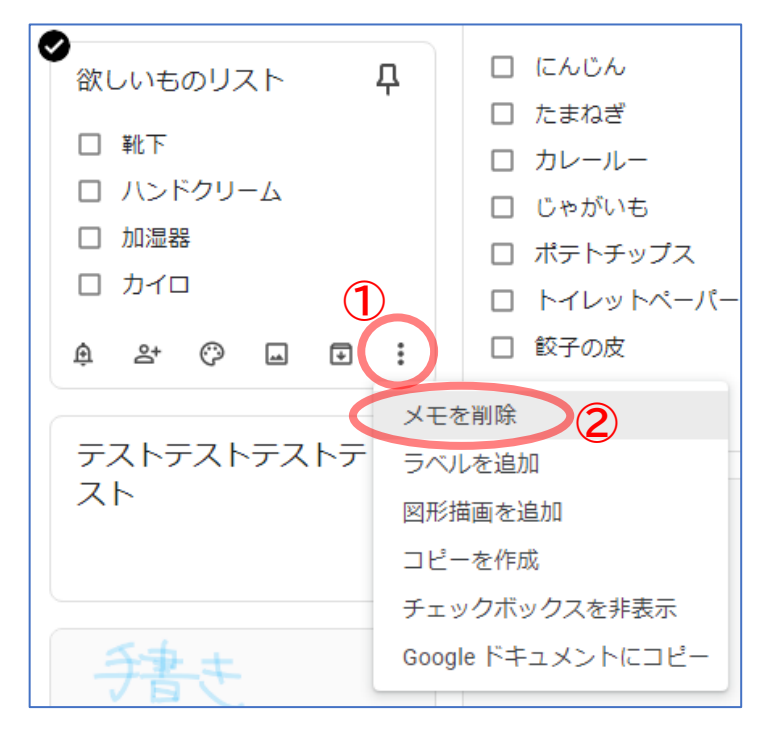

「メモをゴミ箱に移動しました」のメッセージが出て、メモー覧から削除されれば完了です。

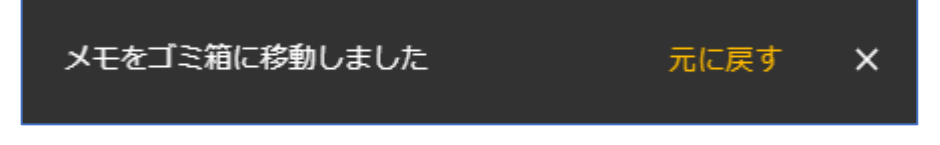

【注意】 ゴミ箱内のメモは、7日後に自動的に削除されます。以降、内容の復元はできません。

メモを完全に削除する場合は、左メニューの「ゴミ箱」をクリックし(①)、削除したいメ
 モを選択し「完全に削除」をクリックします(②)。

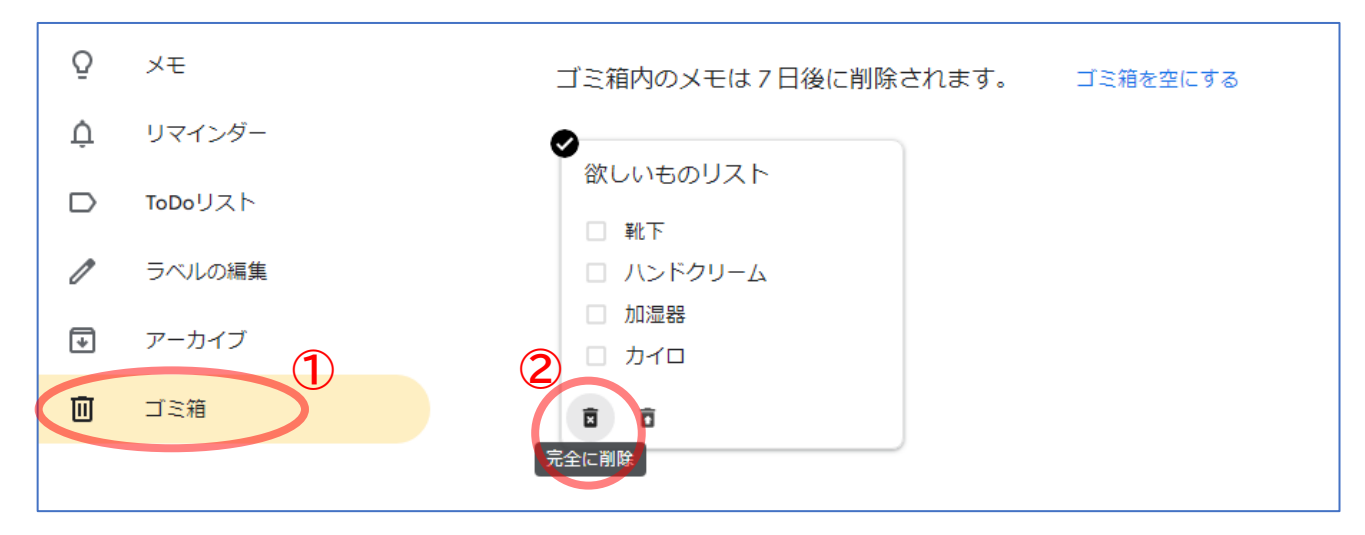

● 確認メッセージが表示されるので、「削除」をクリックします。

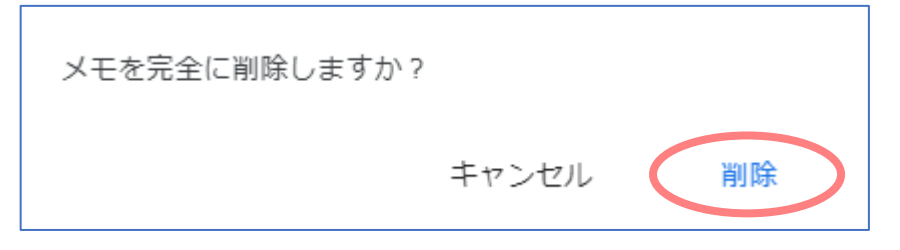

● ゴミ箱からメモが削除されました。

| Ō   | ХŦ           | ゴミ箱内のメモは7日後に削除されます。 |  |  |  |  |
|-----|--------------|---------------------|--|--|--|--|
| ¢   | リマインダー       |                     |  |  |  |  |
|     | ToDoリスト      |                     |  |  |  |  |
| 1   | ラベルの編集       |                     |  |  |  |  |
| ₽   | アーカイブ        |                     |  |  |  |  |
| Ū   | ゴミ箱          |                     |  |  |  |  |
|     |              |                     |  |  |  |  |
|     |              |                     |  |  |  |  |
|     |              | ゴミ箱にメモがありません        |  |  |  |  |
|     |              |                     |  |  |  |  |
|     |              |                     |  |  |  |  |
|     |              |                     |  |  |  |  |
|     |              |                     |  |  |  |  |
|     |              |                     |  |  |  |  |
|     |              |                     |  |  |  |  |
|     |              |                     |  |  |  |  |
|     |              |                     |  |  |  |  |
| オーブ | オープンソースライセンス |                     |  |  |  |  |

## 誤ってゴミ箱に入れたメモを復元する

● 左メニューの「ゴミ箱」をクリックし(①)、復元したいメモを選択し「復元」をクリックします(②)。

| Q | ХŦ      | ゴミ箱内のメモは7日後に削除されます。 ゴミ箱を空にする                       |
|---|---------|----------------------------------------------------|
| Ļ | リマインダー  | 0                                                  |
|   | ToDoリスト | 買うものリスト                                            |
| 1 | ラベルの編集  | <ul> <li>testos</li> <li>testa</li> </ul>          |
| ₽ | アーカイブ   | <ul> <li>カレールー</li> <li>じゃがいも</li> </ul>           |
|   | ゴミ箱     | <ul> <li>□ ポテトチップス</li> <li>□ トイレットペーパー</li> </ul> |
|   |         |                                                    |
|   |         |                                                    |
|   |         | 4276                                               |

● 「メモを復元しました」のメッセージが出て、メモー覧に追加されていれば完了です。

| x                   | モを復元しました                   |                                                                                     | 元に戻す ×                              |
|---------------------|----------------------------|-------------------------------------------------------------------------------------|-------------------------------------|
| <mark>0</mark><br>ф | <b>メモ</b><br>リマインダー        | メモを入力                                                                               | v 🖋 🗆                               |
|                     | ToDoリスト<br>ラベルの編集<br>アーカイブ | 買うものリスト<br>ロ にんじん<br>ロ たまねぎ<br>ロ カレールー                                              | テストテストテストテ<br>スト                    |
|                     | ゴミ箱                        | <ul> <li>□ じゃがいも</li> <li>□ ボテトチップス</li> <li>□ トイレットペーパー</li> <li>□ 餃子の皮</li> </ul> | 会議<br>○○さんと中期計画につい<br>て<br>♥ 愛知敏育大学 |